# Exercice utilsant le TABLEUR pour conjectuer

## <u>Collège</u>

# Tableur# Calcul littéral

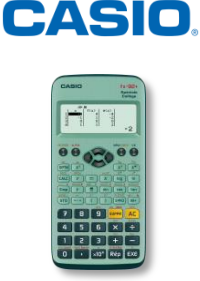

Auteur : Ezéchiel Rencker

#### ENONCE

#### Compétences travaillées : Chercher, Modéliser, Calculer, Raisonner.

Pour la nouvelle année, Yann souhaite mettre en place une épargne régulière. Pour les 10 prochains mois, son banquier lui propose d'épargner :

- un certain montant le premier mois
- le deuxième mois, un montant éventuellement égal à celui du mois précédent
- puis les mois suivants, un montant égal à la somme des montants des deux mois précédents.

#### PARTIE A

- Choisir deux valeurs entières correspondant aux montants épargnés en euros les deux premiers mois.
  A l'aide d'un tableur, calculer la somme totale épargnée au bout des 10 mois.
- Vérifier sur plusieurs exemples que la somme totale est un multiple du montant épargné le 7<sup>ème</sup> mois. Conjecturer une relation entre ces deux nombres.

#### **PARTIE B**

Démontrer la conjecture émise à la question 2.

<u>Indication</u> : *a pourra être appelé* le montant épargné par Yann le premier mois et *b* le montant épargné le deuxième mois. Nous pourrons ensuite exprimer le montant épargné chaque mois en fonction de *a* et de *b*.

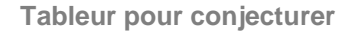

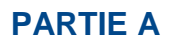

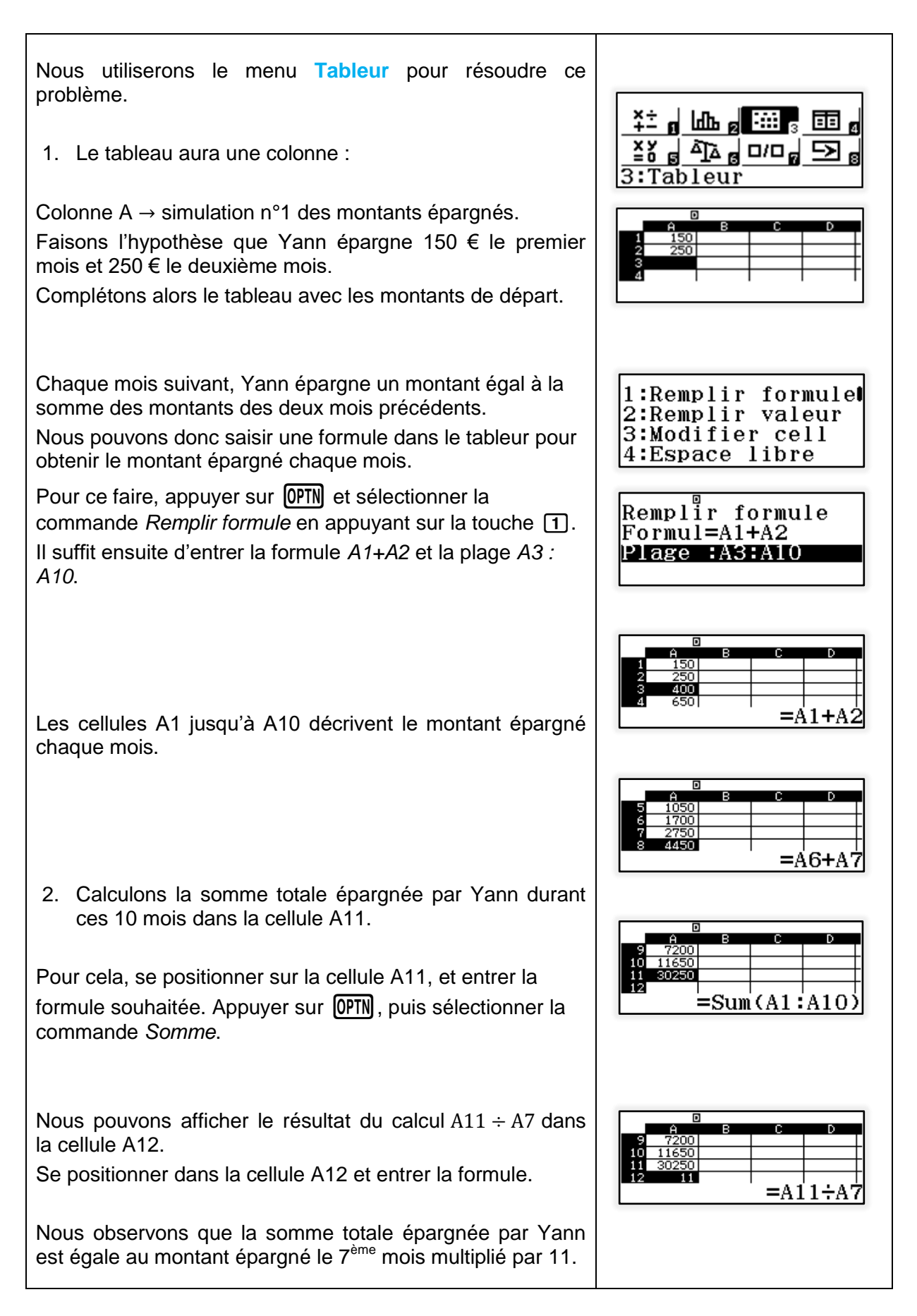

CASIO

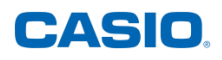

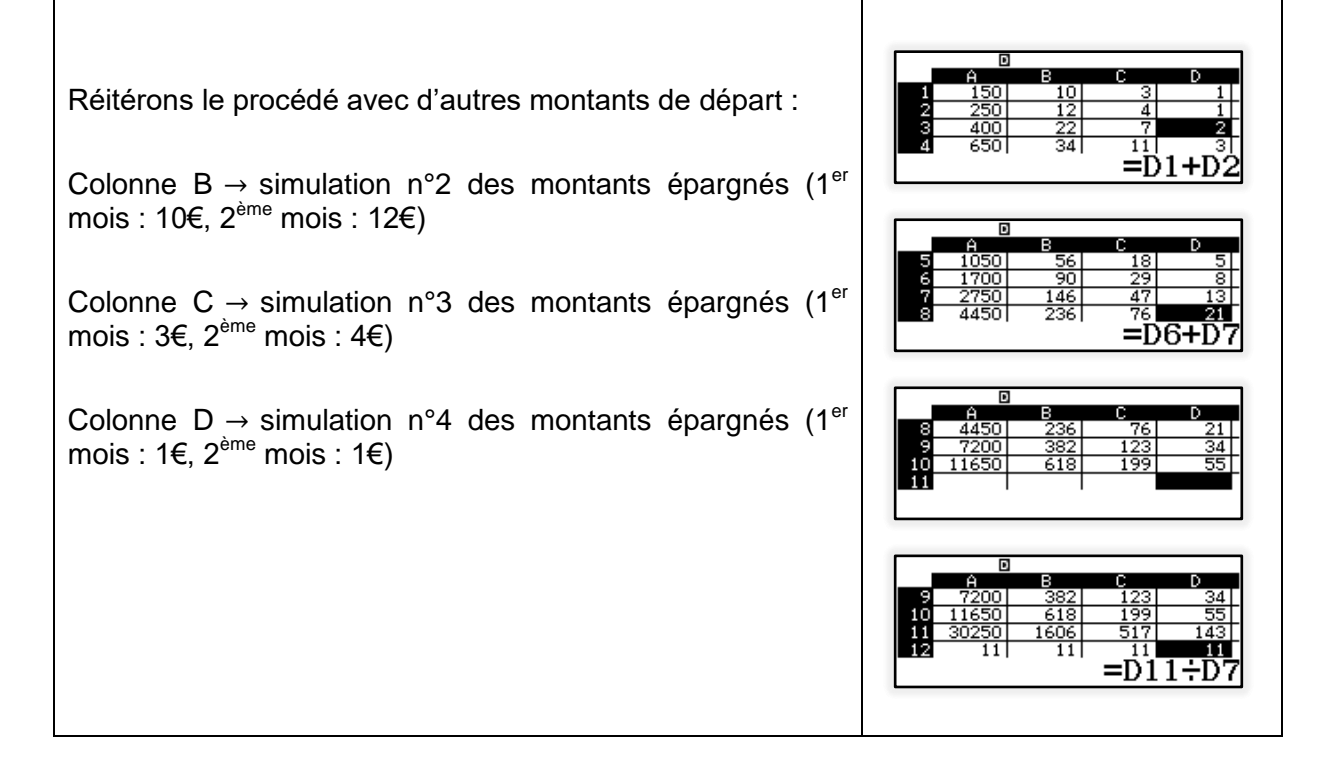

Il est possible de Copier / Coller les formules : appuyer sur OPTN, se positionner sur le deuxième écran avec () et sélectionner *Copier / Coller*. Pour sortir de ce mode, appuyer sur AC.

Il est aussi possible de changer les valeurs de A1 et A2 : le reste de la colonne est recalculé automatiquement.

En observant les simulations n°2, 3 et 4, il est possible de conjecturer que la somme totale épargnée par Yann est égale au montant épargné le 7<sup>ème</sup> mois multiplié par 11.

Dans la colonne D, nous retrouvons les 10 premiers termes de la fameuse suite de Fibonacci !

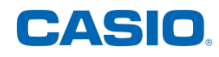

### **PARTIE B**

| 1 <sup>er</sup> mois :   | a                                |
|--------------------------|----------------------------------|
| 2 <sup>ème</sup> mois :  | b                                |
| 3 <sup>ème</sup> mois :  | a + b                            |
| 4 <sup>ème</sup> mois :  | a+b+b=a+2b                       |
| 5 <sup>ème</sup> mois :  | a + 2b + a + b = 2a + 3b         |
| 6 <sup>ème</sup> mois :  | 2a + 3b + a + 2b = 3a + 5b       |
| 7 <sup>ème</sup> mois :  | 3a + 5b + 2a + 3b = 5a + 8b      |
| 8 <sup>ème</sup> mois :  | 5a + 8b + 3a + 5b = 8a + 13b     |
| 9 <sup>ème</sup> mois :  | 8a + 13b + 5a + 8b = 13a + 21b   |
| 10 <sup>ème</sup> mois : | 13a + 21b + 8a + 13b = 21a + 34b |

#### Montant épargné au bout de 10 mois :

a + b + a + b + a + 2b + 2a + 3b + 3a + 5b + 5a + 8b + 8a + 13b + 13a + 21b + 21a + 34b= 55a + 88b

Montant épargné le  $7^{eme}$  mois : 5a + 8b

 $11 \times (5a + 8b) = 55a + 88b$ 

Il a été démontré que la somme totale épargnée par Yann est égale au montant épargné le 7<sup>ème</sup> mois multiplié par 11.

<u>CASIO EDU+</u>: Vous pouvez générer le QR Code correspondant à ces données avec les touches **SECONDE (PTN)**.

L'application CASIO EDU+ vous donne alors accès au tableau complet que vous pouvez enregistrer sur votre ordinateur en format CSV!

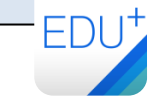

| 💷 Ta | 🎟 Tableau 💌 🇱 📖 |       |     |     |    |   |          |
|------|-----------------|-------|-----|-----|----|---|----------|
|      |                 |       |     |     |    |   | <b>^</b> |
|      |                 | A     | В   | С   | D  | E |          |
|      | 1               | 150   | 10  | 3   | 1  |   |          |
|      | 2               | 250   | 12  | 4   | 2  |   |          |
|      | 3               | 400   | 22  | 7   | 3  |   |          |
|      | 4               | 650   | 34  | 11  | 5  |   | Ħ        |
|      | 5               | 1050  | 56  | 18  | 8  |   |          |
|      | 6               | 1700  | 90  | 29  | 13 |   |          |
|      | 7               | 2750  | 146 | 47  | 21 |   |          |
|      | 8               | 4450  | 236 | 76  | 34 |   |          |
|      | 9               | 7200  | 382 | 123 | 55 |   |          |
|      | 10              | 11650 | 618 | 199 | 89 |   |          |

Retrouvez toutes nos ressources pédagogiques sur www.casio-education.fr